# Mulige feil ved LAMS 2x

LAMS vil kun fungere tilfredsstillende dersom blokkeringen av pop-up vinduer er slått av. LAMS benytter pop-up vinduer gjennom hele suystemet og en rekke av læreressursene kommer fram, vises, gjennom bruk av pop-up vinduer.

Avhengig av hvilken nettleser du benytter og også hvilket antivirus program som er installert, så kan du benytte forskjellige fremgangsmåter for å koble fra pop-up blokkering.

## **Microsoft Internet Explorer 7x**

IE7 har en blokkering av pop-up vinduer som lett kan kobles fra på en av to måter.

- 1. Velg verktøy menyen
- 2. Klikk på pop-up blokkering
- 3. Hvis pop-up blokkering er koblet til, så kan du enten:
  - 1. Velge pop-up blokkering innstilling
  - 2. Skrive inn URL adressen til LAMS serveren: http://qmsoft.lamsinternational.com/lams/
- 4. Alternativt, så kan du velge å sette pop-up blokkering AV

### **Mozilla Firefox**

- 1. I Firefox menyen, velg preferanser
- 2. Velg Innhold (content)
- 3. Hvis pop-up blokkering er koblet til, så kan du enten:
  - 1. Velge pop-up blokkering innstilling
  - 2. Skrive inn URL adressen til LAMS serveren: <u>http://qmsoft.lamsinternational.com/lams/</u>
- 4. Alternativt, så kan du velge å sette pop-up blokkering AV

#### Chrome

- 1. Klikk på tillat pop-up dersom du får beskjed om at blokkering for siden er aktivert.
- 2. Alternativt angi at pop-up fra LAMS er tillatt.

#### **Norton Internet Security**

- 1. Klikk på Start > Program > Norton Internet Security > Norton Internet Security
- 2. På venstre side av vinduet velger du Norton Antispam og klikk deretter på Status og Oppsett
- 3. Klikk på slå av (Alternativt kan du velge Configure og deretter legge inn adressen til LAMS der)